Пошаговая инструкция для настройки рабочего места (подписание документов электронной подписью в ЛКУ)

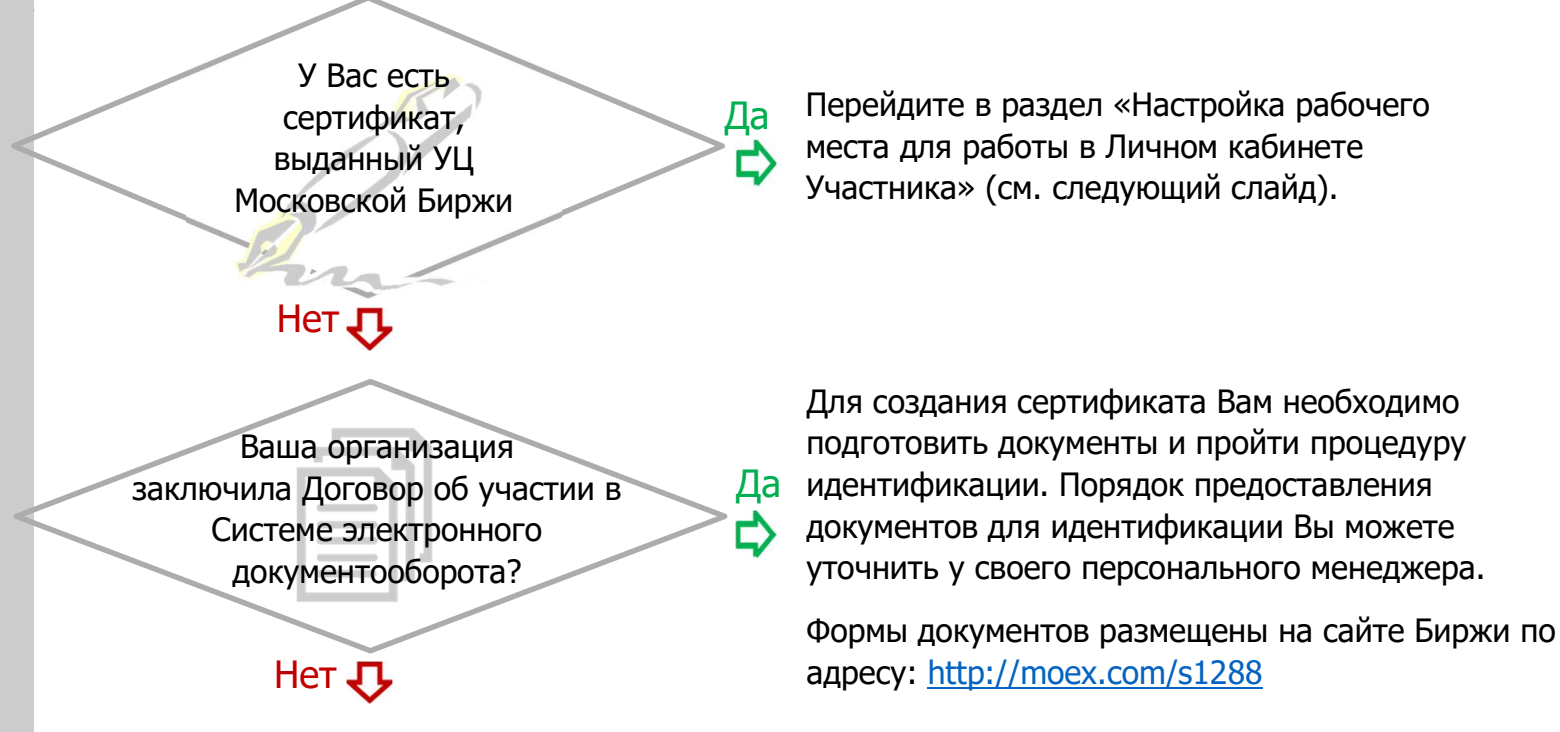

Вам необходимо заключить договор об участии в СЭД Московской Биржи. Для уточнения списка необходимых документов обращайтесь к своему персональному менеджеру.

Предоставление документов для заключения договора можно совместить с идентификацией заявителя для создания сертификата.

Вся информация, касающаяся УЦ Московской Биржи, размещена на сайте Биржи по адресу: <u>http://moex.com/s1270</u>.

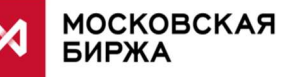

1

# Настройка рабочего места для работы с Личным кабинетом Участника

Для работы с электронной подписью (ЭП) в Личном кабинете участника (ЛКУ) необходимо:

1. Установить СКЗИ на ПК под управлением ОС MS Windows.

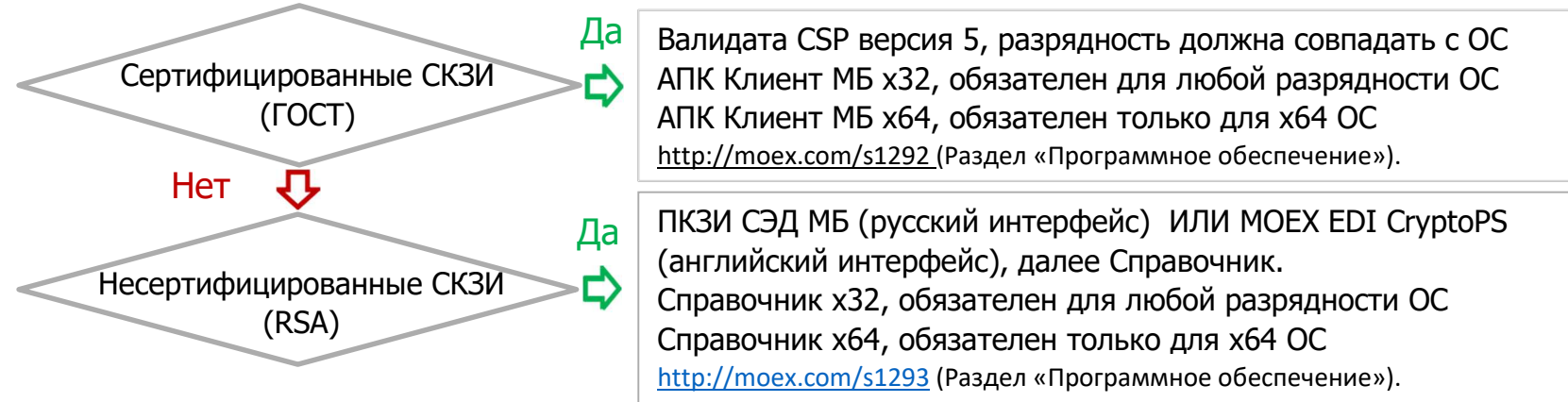

2. Установить плагин MoexBrowserPlugin: <u>http://fs.moex.com/files/13856.</u>

Важно: Не удаляйте программу ValidataPlugin, при ее наличии, - она необходима для работы с ПО НКЦ Web-клиринг.

ЛКУ поддерживает работу со следующими браузерами:

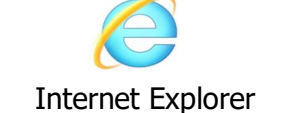

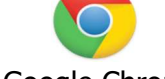

Google Chrome

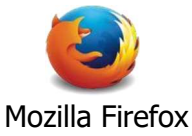

После запуска файла с дистрибутивом MoexBrowserPlugin все настройки будут прописаны в профиле пользователя, необходимо только включить плагин. Для разных браузеров процедура отличается, поэтому ниже она расписана для каждого браузера. Если, по какой-либо причине, в списке надстроек MoexBrowserPlugin отсутствует - попробуйте перезагрузить компьютер и повторить операцию.

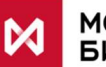

МОСКОВСКАЯ БИРЖА

## Настройка рабочего места для работы с Личным кабинетом Участника

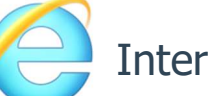

Internet Explorer (шаг 1)

1. Нажать на ярлык «Сервис»

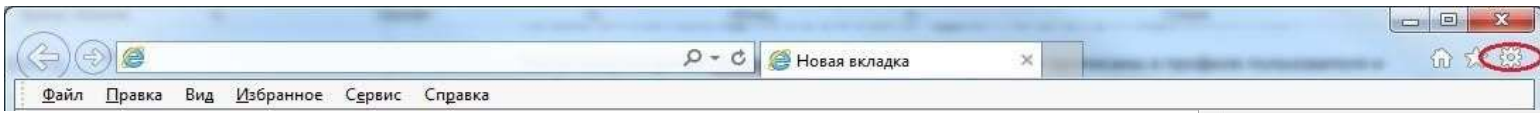

#### 2. В меню выбрать пункт «Свойства браузера»

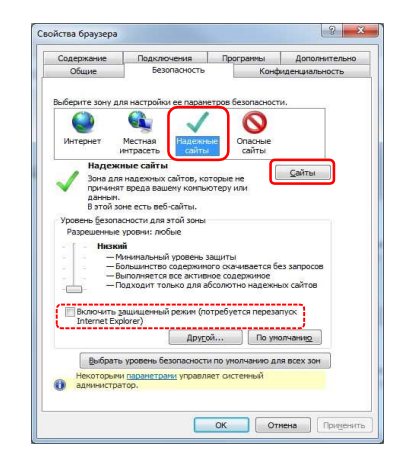

3. В окне «Свойства браузера» перейти на вкладку «Безопасность», выбрать зону настройки параметров «Надежные сайты», убедиться, что отсутствует флаг «Включить защищенный режим (возможно понадобиться перезапуск Internet Explorer)»

4. Нажать кнопку «Сайты». В окне «Надежные сайты» в поле «Добавить в зону следующий узел» указать адрес «\*.moex.com/», нажатькнопку «Добавить», после чего нажать кнопку «Закрыть»

| Deuaza                                 |        |
|----------------------------------------|--------|
| Файл                                   |        |
| Масштаб (95%)                          | ,      |
| Безопасность                           | ,      |
| Добавить сайт в меню "Пуск"            |        |
| Просмотреть загрузки                   | CTRL+J |
| Настроить надстройки                   |        |
| Средства разработчика F12              |        |
| Перейти к закрепленным сайтам          |        |
| Параметры просмотра в режиме совмест   | имости |
| Отправлять отчеты об ошибках на веб-са | йтах   |

| из нее. Заданные для зоны пар<br>использоваться для всех ее сай                                           | аметры безопа<br>ітов. | асности бу |
|----------------------------------------------------------------------------------------------------|------------------------|------------|
| одвить в зону следующии узел:<br>.moex.com/                                                               |                        | Добавит    |
| б-сайты:                                                                                                  |                        |            |
| http://172.20.192.202<br>http://172.20.32.209<br>http://dev.forms-admin.moex.com<br>http://sbd3.micex.com | • =                    | ⊻далит     |

5. В окне «Свойства браузера» нажать кнопку «ОК»

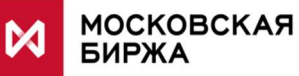

## Настройка рабочего места для работы с Личным кабинетом Участника

1.Перейти на страницу cabinet.moex.com/cryptoapitest и убедится, что тест пройден успешно. При появлении всплывающего окна, запрашивающего разрешение на запуск плагина, нажать кнопку «Разрешить».

2. Нажать на ярлык «Сервис» 🖾

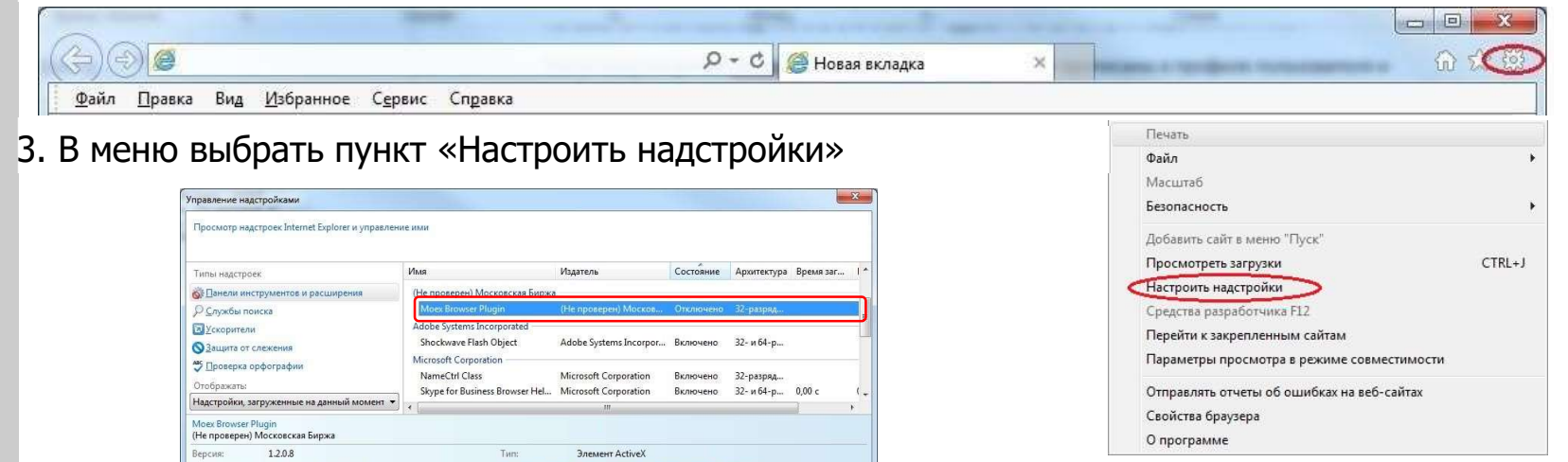

4. Выставить режим «Все надстройки»

30 декабря 2016 г., 10:29

Поиск доподнительных панелей инструментов и расширений..

Дополнительные сведения о панелях инструментов и расширен

Поиск надете

5. Выделить строку «MoexBrowserPlugin». Нажать кнопку «Включить», после чего нажать кнопку «Закрыть».

<u>В</u>ключить

Закрыт<u>ь</u>

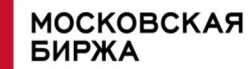

Дата файла:

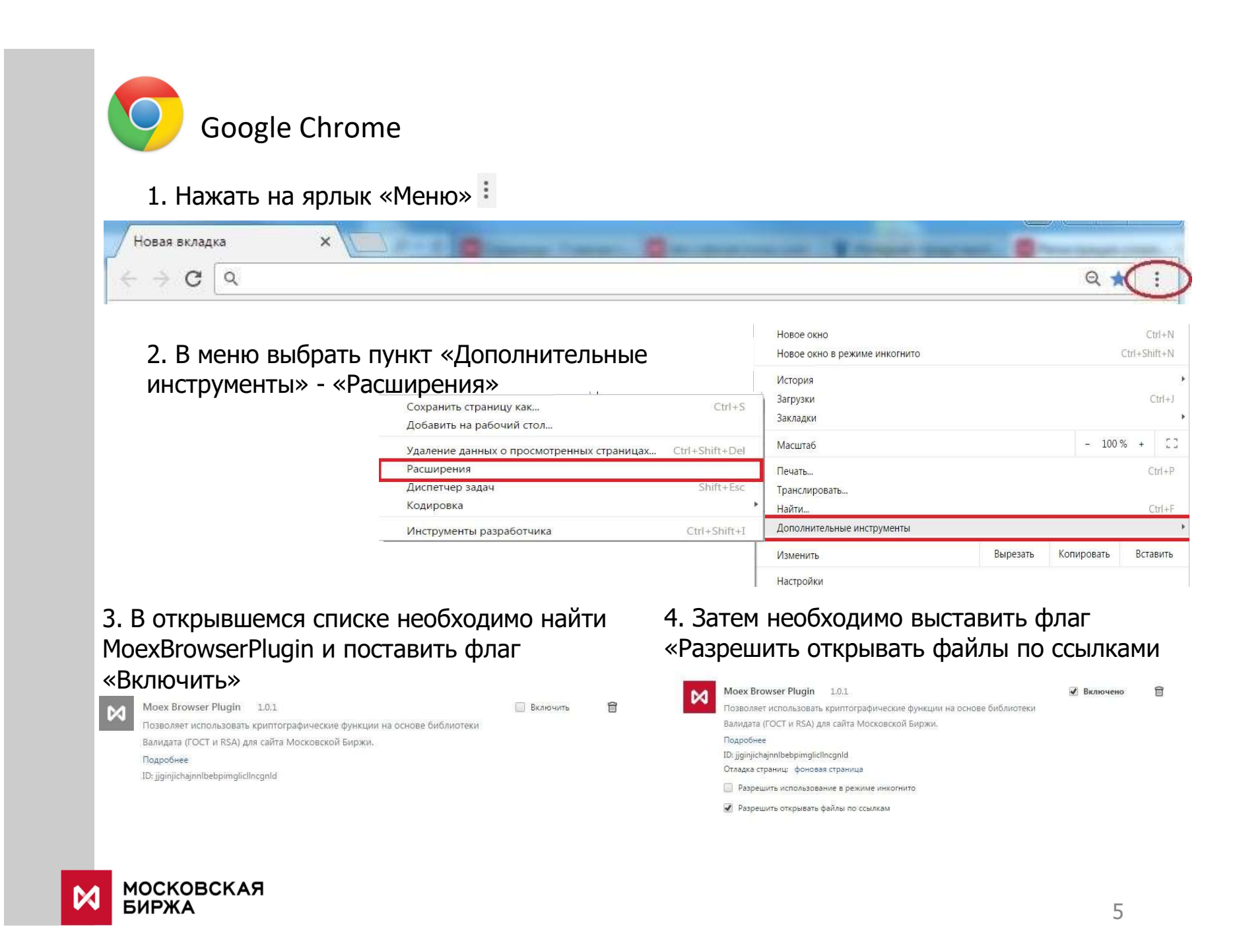

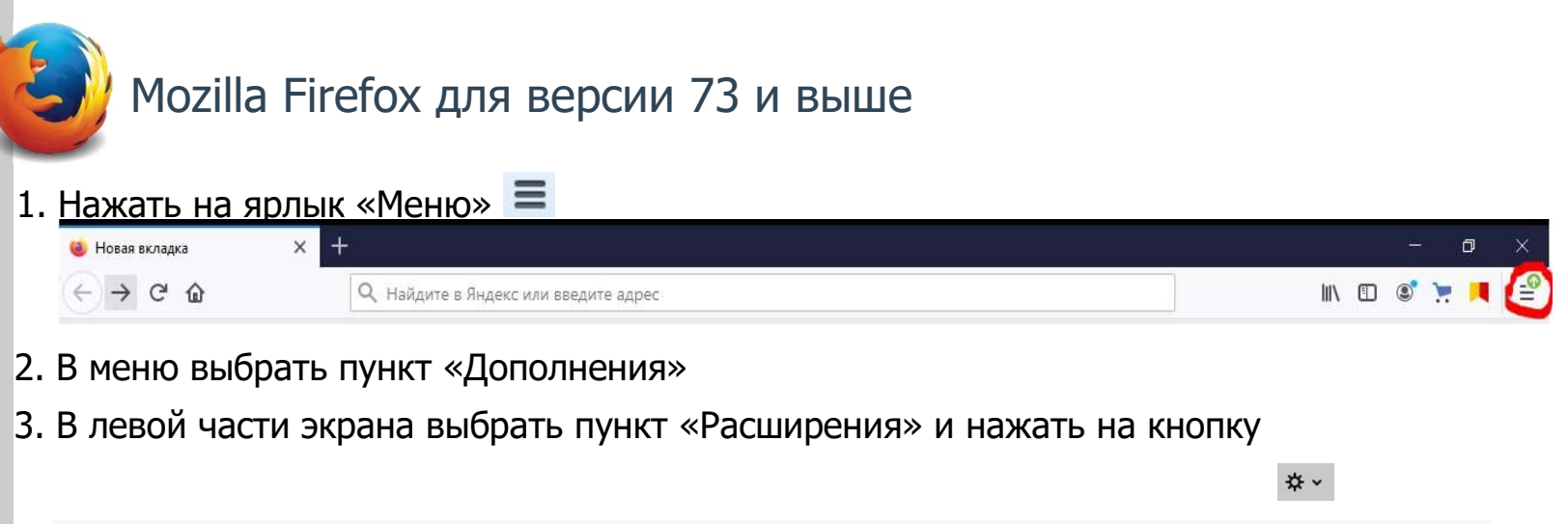

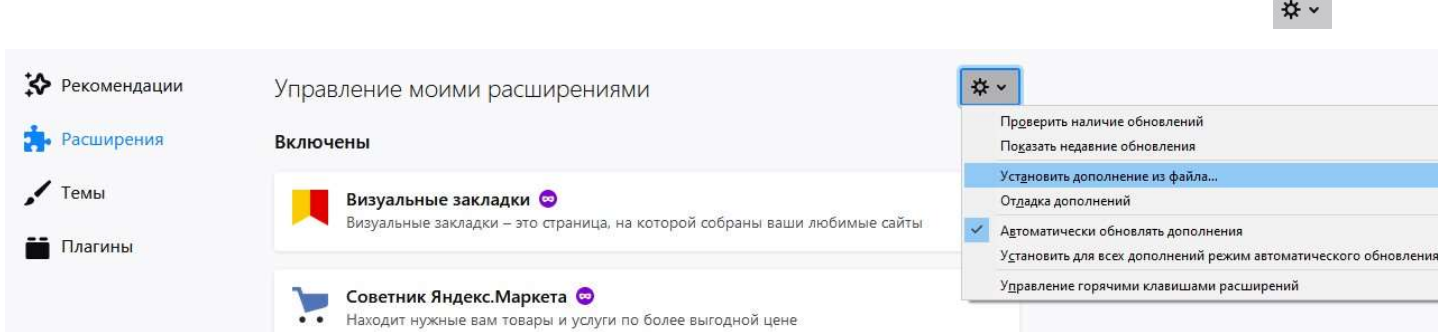

- 4. В выпадающем диалоговом окне выбрать пункт «Установить дополнения из файла»
- 5. 5. Выбрать файл moexplugin.xpi из архива

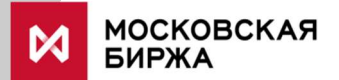

# Настройка рабочего места для работы с Личным кабинетом Участника

Для проверки функции работоспособности электронной подписи в браузере нужно перейти по ссылке <u>https://cabinet.moex.com/cryptoapitest/</u>

| ~ | Проверка плагина                  | Версия: 1.3.0.10                                                                                                    | Epaysep: Firefox 69            |
|---|-----------------------------------|----------------------------------------------------------------------------------------------------|--------------------------------|
| ~ | Получение информации о<br>системе |                                                                                                    |                                |
|   |                                   | Система:                                                                                                    | Windows 7 Service Pack 1 64bit |
|   |                                   | Валидата CSP:                                                                                                    | 5.0.347                        |
|   |                                   | GOST.                                                                                                    | 5.0.347                        |
|   |                                   | RSA:                                                                                                    | 6.0.364                        |
| ~ | Получение настроек прокси:        | the state of the state of the s |                                |
| ~ | Получение криптопровайдеров       | GOST, RSA                                                                                                    |                                |
| ~ | Получение профилей GOST           | Выберите профиль                                                                                                    | 💌 Проверить подпис             |
| ~ | Получение профилей RSA            | Выберите профиль                                                                                                    | - Проверить подпис             |
| Δ | Запустите проверку подписи        |                                                                                                    |                                |

Откл

Если загруженная страница содержит <sup>Проверка плагина</sup>, проверьте настройки плагина. Если загруженная страница содержит первые 4 зеленые галки - криптография настроена. (пункты "Получение профилей GOST" и ниже актуальны при наличии электронная подписи)

В случае наличия ошибок необходимо обратиться в техническую поддержку, написав письмо по адресу <u>help@moex.com</u>. В данном письме необходимо указать следующую информацию:

- 1. Приложить снимок экрана с ответами со страницы <u>https://cabinet.moex.com/cryptoapitest/</u>.
- 2. Прислать снимок экрана с консолью страницы кабинета, на которой возникает ошибка при нажатии на кнопку «Подписать ЭП» (для этого на странице с ошибкой нажать F12, и выбрать закладку «Консоль»).

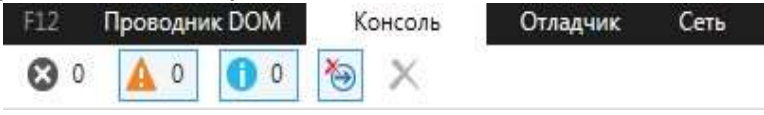

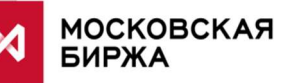